## Instructions for Obtaining your Driver License Motor Vehicle Record

- 1. Go to https://azmvdnow.gov/home.
- 2. If you are new to this new site, click on **Activate Your Account**. If you have been here before, click Sign in.

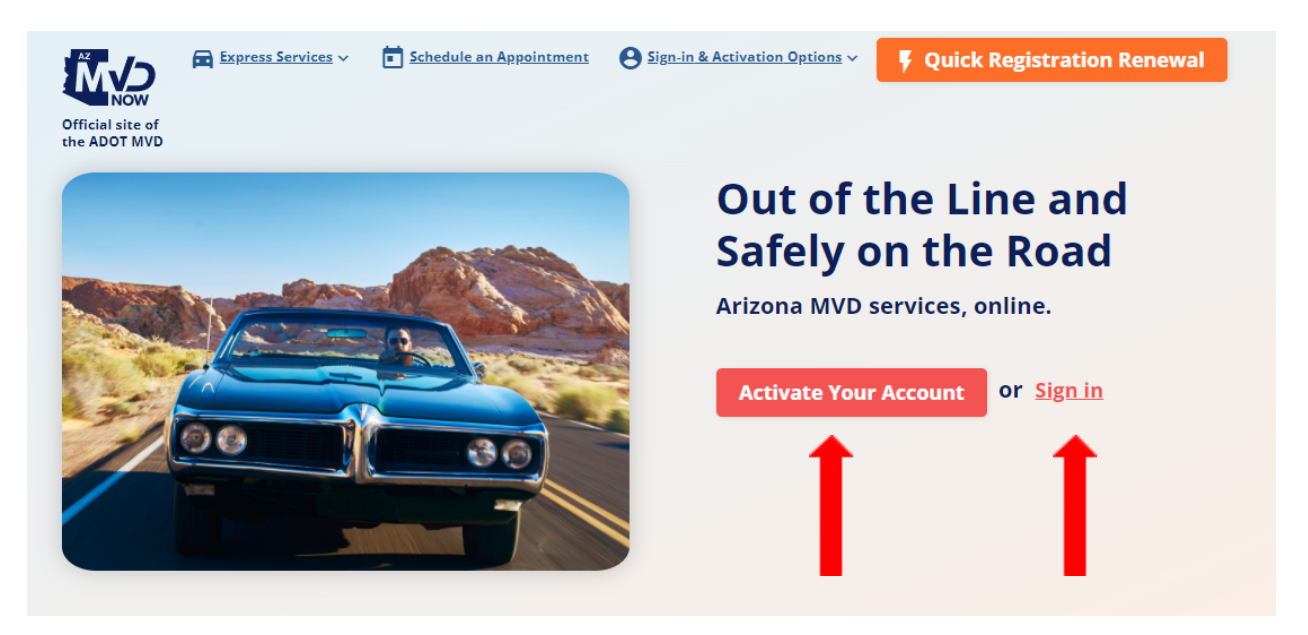

1. Once you have activated your account or signed in, hover over Driver License & ID and click on Driver License Record Request.

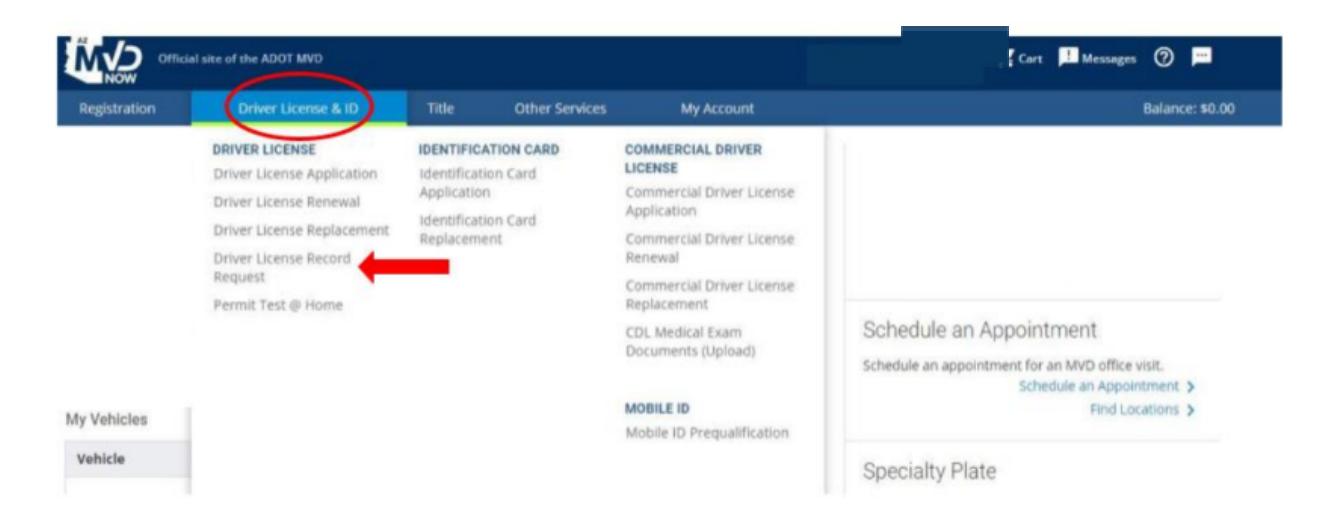

3. Next, select 39 Month Uncertified MVR.

### Driver License Record

Driver License Record

Select Type of Driver License Record

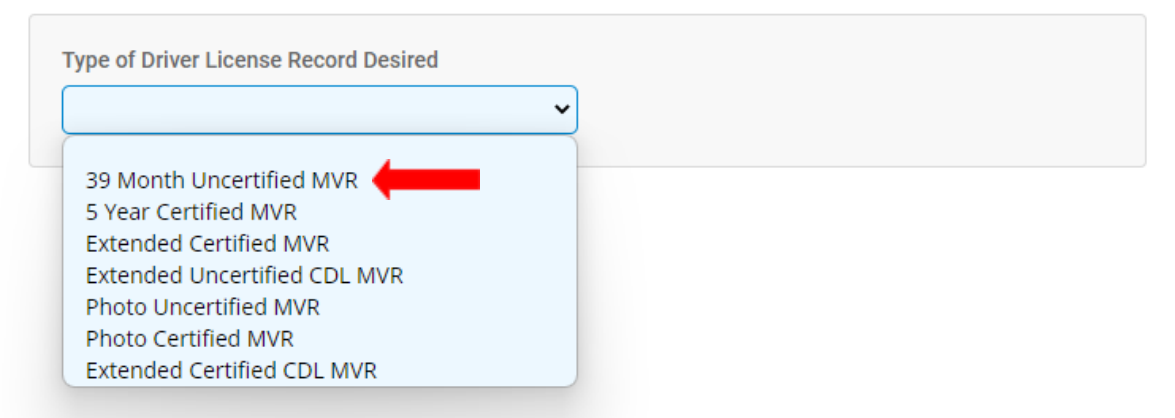

4. Confirm your information and click Add to Cart and proceed through the checkout process.

| 39 Month Uncertified MVR           | ~                      |                        |        |
|------------------------------------|------------------------|------------------------|--------|
| The cost of a 39 Month Uncertifi   | ied Motor Vehicle Reco | ord is <b>\$3.00</b> . |        |
| ver License Details                |                        |                        |        |
| Name                               | Date of Birth          | Driver License Number  |        |
|                                    |                        |                        |        |
|                                    |                        |                        |        |
|                                    |                        |                        |        |
| 39 Month Uncertified Motor Vehicle | Record                 |                        | \$3.00 |

5. Once Payment is complete, hover over My Account and click on See All Documents.

| Official sit | e of the ADOT MVD   |       |                | Θ                                                                                                    | Cart 📙 Messages 🕐 🖡                                                                                                    |
|--------------|---------------------|-------|----------------|----------------------------------------------------------------------------------------------------|----------------------------------------------------------------------------------------------------|
| Registration | Driver License & ID | Title | Other Services | My Account                                                                                                    | Balance:                                                                                                    |
|              |                     |       |                | FUNDS<br>Refund<br>Request Disbursement<br>Prepaid Voucher Balance Inquiry<br>MY ACCOUNT<br>See My Vehicles<br>See All Documents<br>Change Address and Email Address<br>AZ MVD Now Message Alert<br>Preferences<br>Manage Accounts<br>Service History<br>Messages<br>Schedule an Appointment<br>Mobile Identification | SECURITY<br>Verify Account<br>Restrict Services<br>Disable Account<br>Reset Log-In Verification Phone<br>Number<br>Enhanced Authentication |

6. Here you can download your record.

### My Documents

| ocuments ®                         |                      |          |                | oad Document |
|------------------------------------|----------------------|----------|----------------|--------------|
| Filter Results                     |                      |          |                |              |
| File Name 🌩                        | Description 🗢        | Status ≑ | Date Updated ≑ | Actions      |
| Vehicle Registration               | Vehicle Registration | Accepted | 10/19/2021     | <u>+</u>     |
| Driver MVR History Uncertified.pdf |                      | Accepted | 10/08/2021     | 🛛 🛨 🛑        |
| Driver MVK History Uncertained.pdf |                      | Accepted | 10/08/2021     | <u>+</u>     |
| Vehicle Registration               | Vehicle Registration | Accepted | 10/18/2020     | <u>+</u>     |
| Vehicle Registration               | Vehicle Registration | Accepted | 05/15/2020     | <u>+</u>     |
| Driver MVR History Uncertified.pdf |                      | Accepted | 04/23/2020     | <u>+</u>     |
|                                    | ₩ 4 1 🕨 ₩            |          |                |              |

# Instrucciones para Obtener su Registro de Vehículo de Licencia de Conducir

- 1. Vaya a https://azmvdnow.gov/home.
- 2. Si eres nuevo en este nuevo sitio, haga clic en **Activate Your Account**. Si ha estado en este sitio antes, haga clic en **Sign in**.

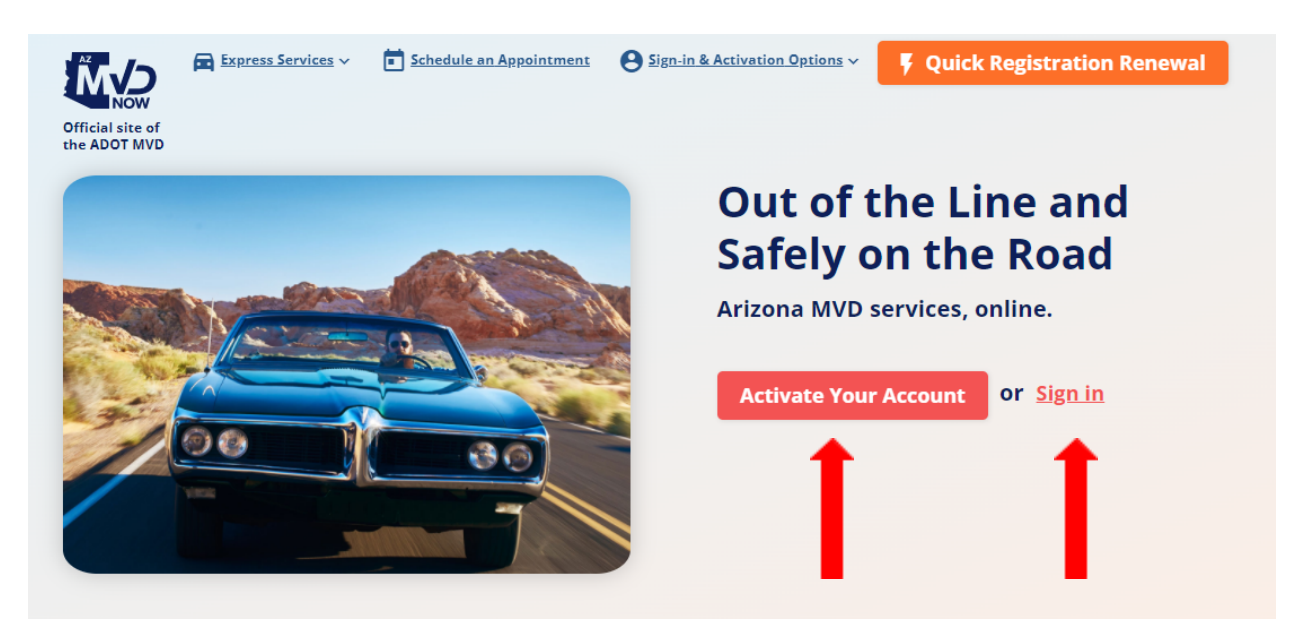

3. Una vez que haya activado su cuenta o iniciado sesión, pase el cursor sobre Driver License & ID y haga clic en Driver License Record Request.

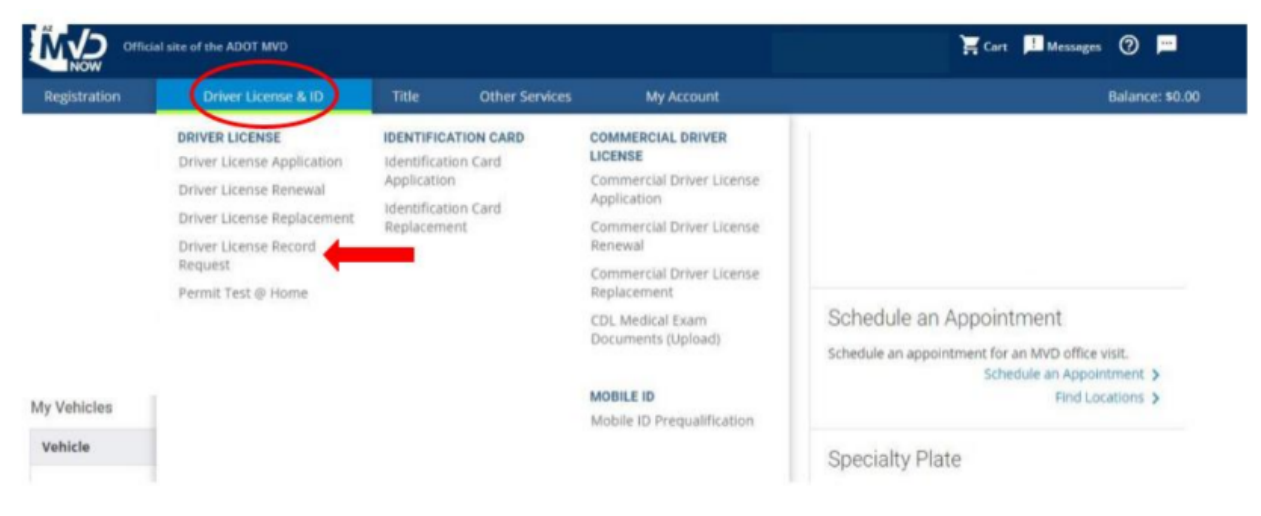

4. Siguiente, seleccione 39 Month Uncertified MVR.

## Driver License Record

Select Type of Driver License Record

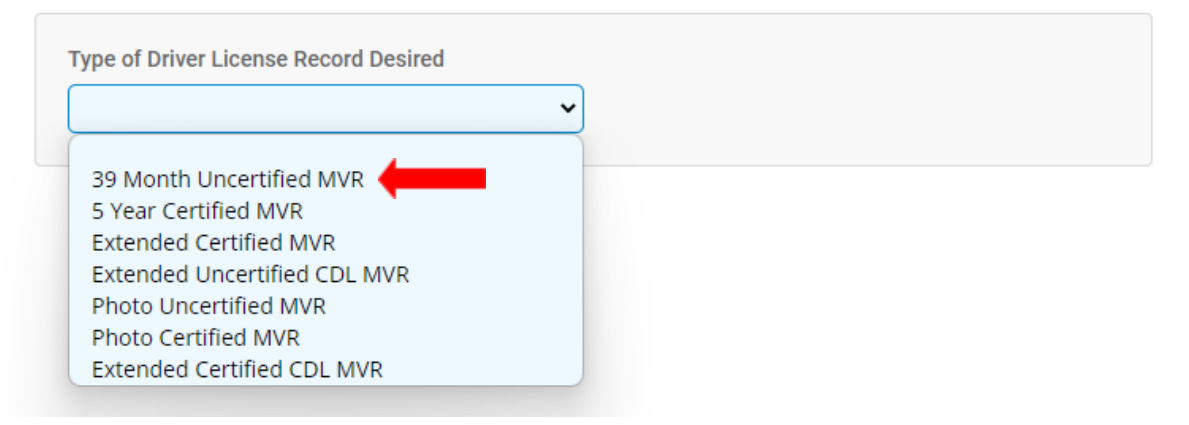

5. Confirme su información y haga clic Add to Cart y continúe con el proceso de pago.

Driver License Record

| elect Type of Driver License Record                               |                      |                       |        |
|-------------------------------------------------------------------|----------------------|-----------------------|--------|
| Type of Driver License Record Desired<br>39 Month Uncertified MVR | ~                    |                       |        |
| river License Details                                             | ed Motor Venicle Red | ora is \$3.00.        |        |
| Name                                                              | Date of Birth        | Driver License Number |        |
| 39 Month Uncertified Motor Vehicle                                | Record               |                       | \$3.00 |
| Cancel Add to Cart                                                |                      | Total Amount:         | \$3.00 |

6. Una vez que se complete el pago, pase el cursor sobre My Account y haga clic en See All Documents.

| Official sit | e of the ADOT MVD   |       |                | Θ                                                                                                    | Cart 📙 Messages 🕐 🖡                                                                                                    |
|--------------|---------------------|-------|----------------|----------------------------------------------------------------------------------------------------|----------------------------------------------------------------------------------------------------|
| Registration | Driver License & ID | Title | Other Services | My Account                                                                                                    | Balance:                                                                                                    |
|              |                     |       |                | FUNDS<br>Refund<br>Request Disbursement<br>Prepaid Voucher Balance Inquiry<br>MY ACCOUNT<br>See My Vehicles<br>See All Documents<br>Change Address and Email Address<br>AZ MVD Now Message Alert<br>Preferences<br>Manage Accounts<br>Service History<br>Messages<br>Schedule an Appointment<br>Mobile Identification | SECURITY<br>Verify Account<br>Restrict Services<br>Disable Account<br>Reset Log-In Verification Phone<br>Number<br>Enhanced Authentication |

7. Aquí puede descargar su registro.

### My Documents

| Documents <sup>®</sup>             |                      |          |                |          |  |
|------------------------------------|----------------------|----------|----------------|----------|--|
| Filter Results                     |                      |          |                |          |  |
| File Name 🗢                        | Description 🗢        | Status 🜩 | Date Updated 🗘 | Actions  |  |
| Vehicle Registration               | Vehicle Registration | Accepted | 10/19/2021     | <u>+</u> |  |
| Driver MVR History Uncertified.pdf |                      | Accepted | 10/08/2021     | 🛛 🛓 🛑    |  |
| Driver MVK History Uncertained.pdf |                      | Accepted | 10/08/2021     | <u>+</u> |  |
| Vehicle Registration               | Vehicle Registration | Accepted | 10/18/2020     | <u>+</u> |  |
| Vehicle Registration               | Vehicle Registration | Accepted | 05/15/2020     | <u>+</u> |  |
| Driver MVR History Uncertified.pdf |                      | Accepted | 04/23/2020     | <u>+</u> |  |
|                                    | ₩ 4 1 ▶ ₩            |          |                |          |  |